راهنمایی پذیرش داوطلب - دانشگاه زنجان :

مرحله ی ورود به صفحه پذیرش داوطلب جهت ثبت اطلاعات به شکل ذیل می باشد

| شغوان خدمت آزمون ارزشیابی اطلاعات پایه بایگانی الکترونیکی | آموزش مالی و اداری ثبت نام بی |
|-----------------------------------------------------------|-------------------------------|
|                                                           | تعريف آزمون 🕨                 |
| دانشگاه زنجان 🔹 🔤 ایڈیرش داوطلب – دانشگاه زنجان           | ثبت نام                       |
|                                                           | گزارش های آزمون 🔍             |
|                                                           | راهتما 🖉                      |
|                                                           |                               |
|                                                           |                               |
|                                                           |                               |
|                                                           |                               |
|                                                           |                               |
|                                                           |                               |
|                                                           |                               |
|                                                           |                               |
|                                                           |                               |
|                                                           |                               |

صفحه اطلاعات **پذیرش داوطلب – دانشگاه زنجان** : این صفحه شامل ۷ بند می باشد، که تمام بندها براساس اطلاعات درخواست شده باید تکمیل شود.

|           |                          | ا ایر پذیرش دارطلب = دانشگاه زنجان<br>ب = دانشگاه زنجان | ی او منوی کاریس<br>😡 پڈیرش داوطلہ                                     |
|-----------|--------------------------|---------------------------------------------------------|-----------------------------------------------------------------------|
|           | کد ملی ۲۴۳۱۵۷۲۷۹۹        | ۱۸۹ 📄 (توکلی اللین                                      | شماره پرونده [                                                        |
|           |                          | ساهیه دکتری نیمه متمرکز ۱۳۹۷                            | هتوان آزمون ا                                                         |
|           |                          | القدما                                                  | مراحل يديرها                                                          |
| راهنما    | وشعيت                    | مرعته                                                   | رديف منليات                                                           |
| بالمتنبار | تاييد دانشجو : تاييد شده | مشخصات داوطلب                                           | () () ( <u>) ()</u>                                                   |
| LATAL     |                          | فیت نمرہ مدارکہ زیان                                    |                                                                       |
| Liles     |                          | يرداخت الكترونيكي هزينه                                 | ۳ (شغاب                                                               |
| (CENA)    |                          | ارسال للصوير مدارك                                      | - 1 <u>112211</u> +                                                   |
| راهتيا    |                          | فماليتهاى يژوهشى                                        | ه ا <u>نتخاب</u>                                                      |
| باهتما    |                          | زمينه تحقيقاتي مورد علاقه                               | + التظاہد                                                             |
| LATA!     |                          | گواهی انجام ثبت نام                                     | Lilkail W                                                             |
|           |                          | به هر<br>ل گزینه<br>کرده<br>مربوطه                      | جهت ورود<br>مرحله بر روی<br><b>انتخاب</b> کلیک<br>نا وارد صفحه<br>شود |
|           |                          |                                                         | 6 (s. 114)                                                            |
|           |                          | \$24 M                                                  | (+d%)                                                                 |
|           |                          | جستجو با موفقيت انجام شد                                | ا يوطام                                                               |

## بند ۱ مشخصات داوطلب :

در این مرحله مشخصات داوطلب بصورت کامل تکمیل می شود و در انتها اطلاعات وارد شده را تایید کرده و بر روی دکمه ۲۰ ستانی کلیک کرده تا اطلاعات ذخیره شود .

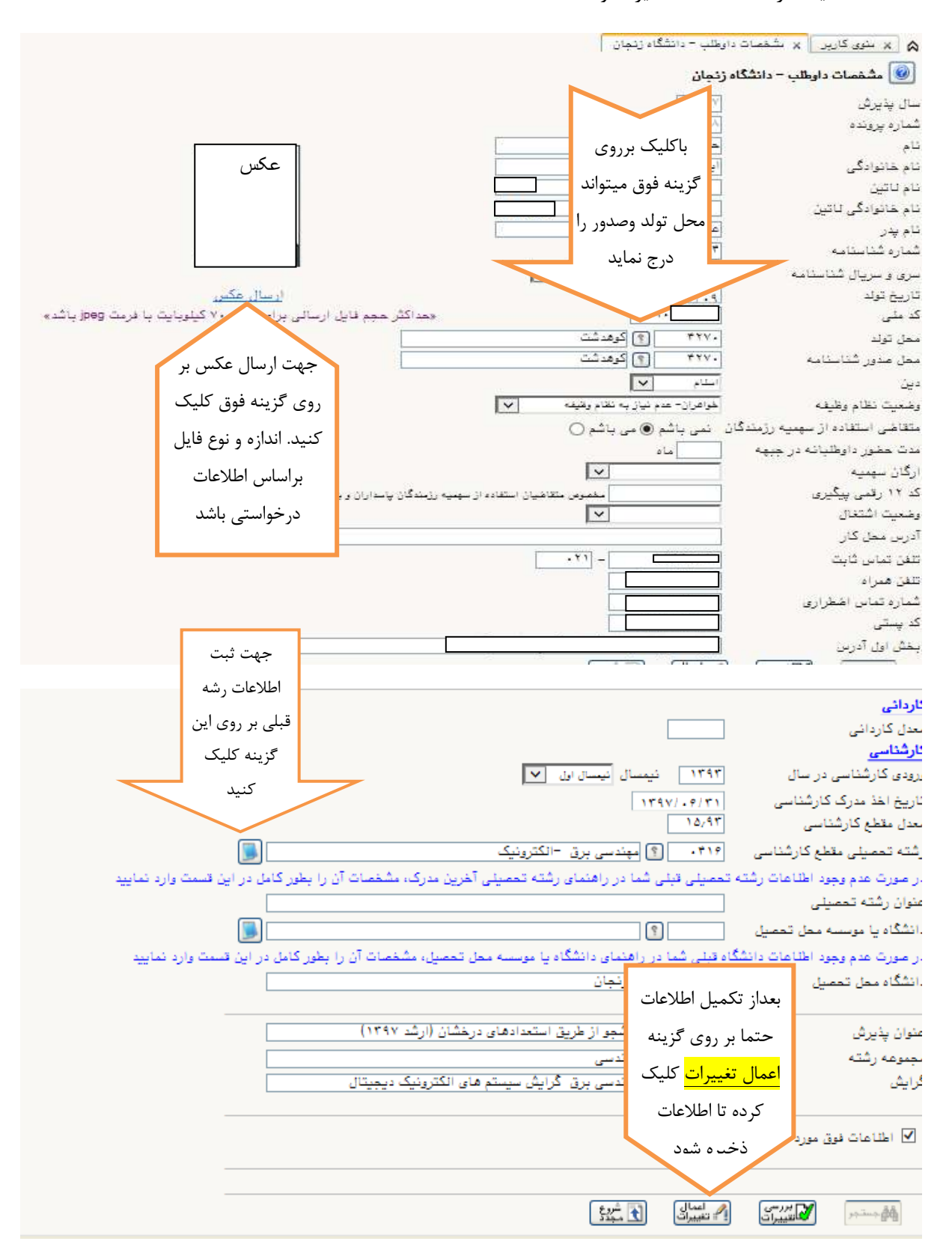

بند ۲ : ثبت نمره مدرک زبان :

در صورت داشتن مدرک زبان ، نمره در این قسمت باید وارد شده و آیسا کلیک کرده تا اطلاعات ذخیره شود.

|                      |                         | بديد فبعد   | مارک هاور زیان داوکتیا لرگ | و بنور کارد و ابت سره     |
|----------------------|-------------------------|-------------|----------------------------|---------------------------|
|                      |                         |             | داوطب شرکت در آزمون        | 👳 ٿيٽ شره مدرک هاي ڙياڻ ا |
|                      |                         |             | _] [] لوكي الشي:           | ساره پرولنده داوهیا [۲۰۰۰ |
| الرفيعات             | تاريخ                   | تبره        | فلو                        | ین مرک زیاری مدید         |
|                      |                         |             |                            |                           |
|                      |                         |             |                            | بر روی این                |
|                      |                         |             |                            | گزینه کلیک                |
| ايعاد                |                         |             |                            | کردہ تا                   |
|                      | ک سرک ن<br>د            |             |                            | صفحه ايجاد                |
| 3                    | 20<br>24                |             |                            | ان شود                    |
| با کلیک بر روی       |                         |             |                            | بار شود                   |
| این گزینه            |                         |             |                            |                           |
| صفحه زیر باز         |                         |             |                            |                           |
|                      |                         |             |                            |                           |
|                      |                         |             |                            |                           |
| براساس نوع           |                         |             |                            |                           |
| مدرک دریافتی         | سعه ۲۰۱۰ - ۲۰           |             |                            | [442.75] [777.76]         |
| اطلاعات ثبت          | _                       |             |                            | ( <u>The U</u> ) (        |
|                      |                         |             |                            |                           |
|                      |                         |             |                            |                           |
|                      |                         |             |                            | -                         |
| نری نیمه متمرکز ۱۳۹۷ | رک زبان آزمون مصاحبه دک | راهنمای مدا | ×                          |                           |
| :رک                  | ئام م                   |             | کد مدرک                    | -                         |
|                      |                         | MSRT(M      | CHE                        | 9                         |

| MSRT(MCHE            | 9  |
|----------------------|----|
| IELTS Equivalent     | v  |
| TOFEL IBT            | ٨  |
| TOFEL Computer       | ٩  |
| TOFEL PAPER + TOLIMO | ۱. |
|                      |    |

بند ۳ : پرداخت الکترونیکی هزینه :

به کمک این پردازش کاربر می تواند نسبت به پرداخت الکترونیکی هزینه شرکت در آزمون تحصیلات تکمیلی اقدام نماید. در صورت عدم پرداخت امکان ادامه مراحا ثبت نام میسر نخواهد بود.

۱. ابتدا شماره داوطلب مورد نظر را وارد یا به کمک راهنما انتخاب کرده و گزینه استجر را انتخاب نمایید. در صورتی که خود داوطلب اقدام می نماید، شماره داوطلبی وی به صورت خودکار وارد خواهد شد .

۲. پس از انتخاب گزینه است<sup>جرور</sup> مبلغی که لازم است پرداخت گردد در فیلد " مبلغ پرداختی" نشان داده شده و در صورتی که قبلا مبالغی توسط داوطلب پرداخت شده باشد، در فیلد "وضعیت پرداخت" نمایش داده می شود .

۳. در مرحله بعد بسته به اینکه امکان پرداخت الکترونیکی در کدام بانک پیش بینی شده باشد، گزینه هایی حاوی آرم و نام هر بانک در بالای فرم مشاهده می شود. در صورت وجود چند گزینه برای بانکها، داوطلب می تواند با توجه به کارت اعتباری خود، روی هر گزینه مورد نظر کلیک کرده و نسبت به پرداخت هزینه اقدام می نماید .

۴.پس از انجام عملیات مربوط به پرداخت و برگشت به این فرم، لازم است کنترل نمایید که مبلغ پرداختی در فیلد "وضعیت پرداخت" ثبت شده باشد.

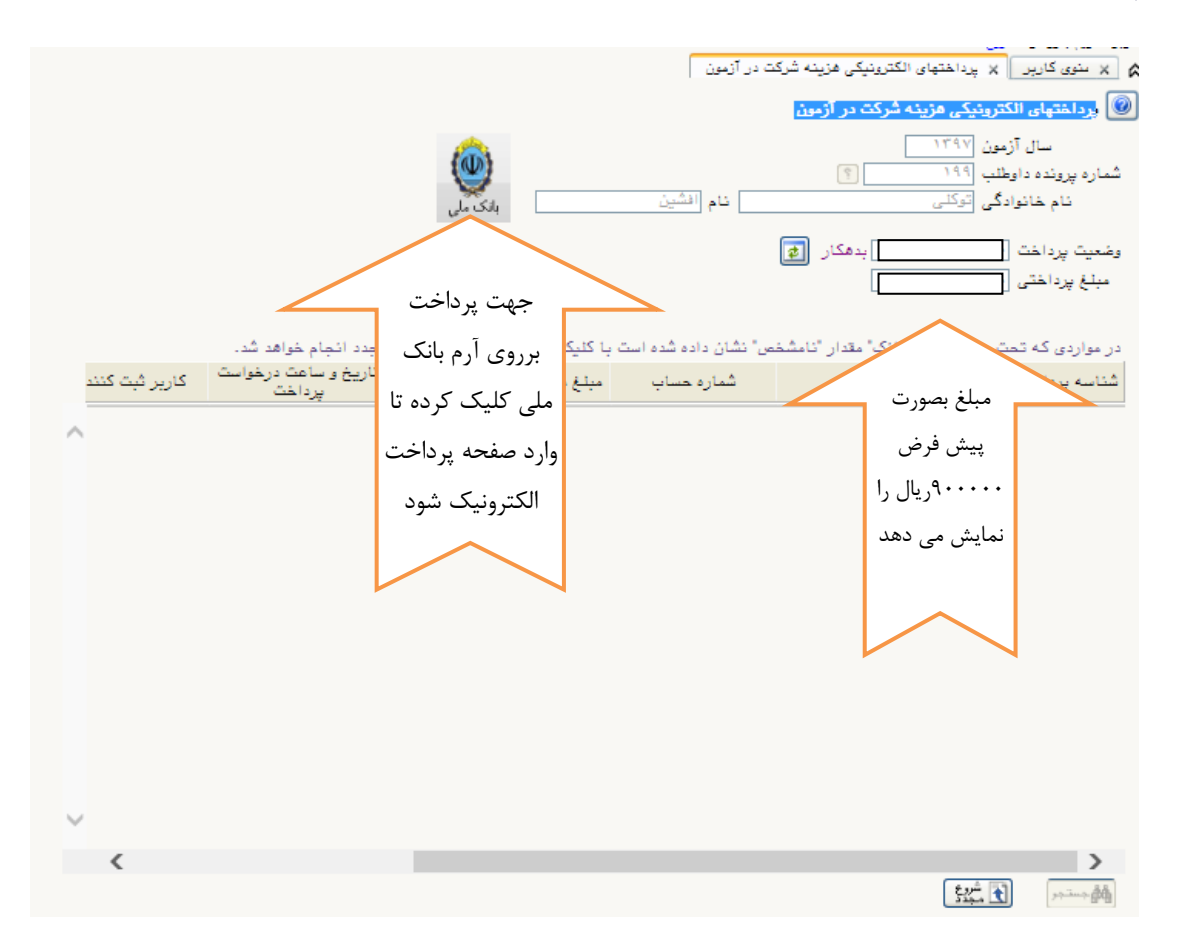

## بند ۴: ارسال تصویر مدارک

در این مرحله وارد صفحه ارسال تصویر مدارک داوطلب میشود که براساس اطلاعات در خواست شده باید کامل شود و در آخر هر مرحله بر روی دکمه 1 سینی کرده تا اطلاعات ذخیره شود . ردیف های ۱ تا ۴ ارسال مدارک باید انجام شود . از ردیف ۵ تا ۲۴ در صورت داشتن مدارک ، اطلاعات ارسال شود .

|           |                                       | _مدارک داوطلب                                                                  | میں<br>× ارسال تصویر    |     |
|-----------|---------------------------------------|--------------------------------------------------------------------------------|-------------------------|-----|
|           |                                       |                                                                                | جهت<br>مدارک داوطلب     |     |
| شمارہ ملی | فشين                                  | 🔋 نام خانوادگی توکنی                                                           | ارسال اوطلب [134]       |     |
|           | مشاهده آخرين وضعيت                    | نشده                                                                           | هایی : <u>بررسی</u>     | 9   |
|           |                                       |                                                                                | مدار ت مغيع :           |     |
|           | a dua l                               |                                                                                | كلىك                    | J   |
| شرع       | بودن                                  |                                                                                | ···· مشاهده حذف         | دي  |
|           | يته                                   | رسار المار المتباه ارسال شد با کیلک                                            | مشاهده حذف              | ,   |
|           | يته                                   |                                                                                | <u>ارسال مشاهده</u> حذف | 1   |
|           | يته                                   | 🦯 💋 برروی این گزینه میتوانید اطلاعات قبلی را                                   | <u>ارسال</u> مثر و حذف  |     |
|           | ېتە                                   |                                                                                | ا <u>رسال،</u> حذف      |     |
|           | خير                                   | ارسال (bad حدف نماید                                                           |                         |     |
|           | خير                                   | ارسال (upload) مقاتات مجتات (۲)<br>استنار (ایسان) مقاتات مجتات (۲)             | ل جهت اطميتان           |     |
|           | خير                                   | ارسال (upload) مقانات مجلات (۲)<br>اسال (head-u) مقانات مبلات (۳)              | المدية العديم           | _   |
|           | حير                                   | ارسال (upidad) مقانات مجنات (+)<br>ابر ال (bealary) متانات (د)                 | و مساعده                | _   |
|           | حير                                   | ارسان (boldu) مقانات مجلت (۵)<br>ایر از (bedgu) مقانات مایر شیریم (۱)          | مدارك إيدا              | ,   |
|           | <del>سی</del> ر<br>خد                 | ارسان (upload) مقانات ملمی ترویجی(۲)<br>ارسان (upload) مقانات ملمی ترویجی(۲)   |                         | 1   |
|           | ـــــــــــــــــــــــــــــــــــــ | رسال (upload) تصویر مقانات جاپ شرد در کنفرانسهای معتبر                         | مىتوانىد                | 1   |
|           | خير                                   | ارسال (upload) تصویر گواهی ثبت اختراع                                          |                         | 1   |
|           | خير                                   | ارسال (upload) تصویر کتاب تالیفی یا ترجمه شده                                  | 📘 استفاده نماید         | ١   |
|           | خير                                   | ارسال (upload) تصویر صفحه اول و فهرست پایان نامه کارشناسی                      |                         | ١   |
|           | رشد خير                               | ارسال (upload) تصویر صفحه اول و فهرست پایان نامه کارشناسی ا                    | 2                       | ٦   |
|           | خير                                   | ارسال (upload) تصویر ریز نمرات کارشناسی                                        | <u>ارسال</u>            | ١   |
|           | خير                                   | ارسال (upload) تصویر ریز نمرات کارشناسی ارشد                                   | ارسال                   | 1   |
|           | خير                                   | ارسال (upload) تصویر توصیه نامه علمی                                           | اریسالہ                 | 1   |
|           | لېر خپر                               | ارسال (upload) تصویر گواهی برگزیدگی در جشنواره های علمی معن<br>استار از اساس ا | ار <u>سال</u>           | ۲   |
|           | خير .                                 | ارسال (upload) تصویر کارنامه ازمون<br>اسان الاحجاجي) ت                         | <u>ارسال</u>            | 1   |
|           | حير                                   | ارسال (upload) تصویر سهمیه ایتاردران<br>ایرانا (beelew) شهرین میرو میرو بینان  | <u>ارسال</u><br>۱. ار   | -   |
|           | حير                                   | ارسال (upicad) نصویر سهمیه مربیان                                              | ارسال                   | 1   |
|           |                                       |                                                                                |                         |     |
|           | خير                                   | ل (upload) تصویر مدرک معتبر زبان                                               | ارسا ارسا               | ر س |

با کلیک بر روی گزینه ارسال صفحه ارسال مدارک فعال می شود . که برای ارسال مدارک بر روی گزینه انتخا<u>ب</u> فایل کلیک و فایل مربوط در زیر بارگذاری می شود و در آخر بر روی دکمه مستقلق کلیک نماید تا اطلاعات ذخیره شود .

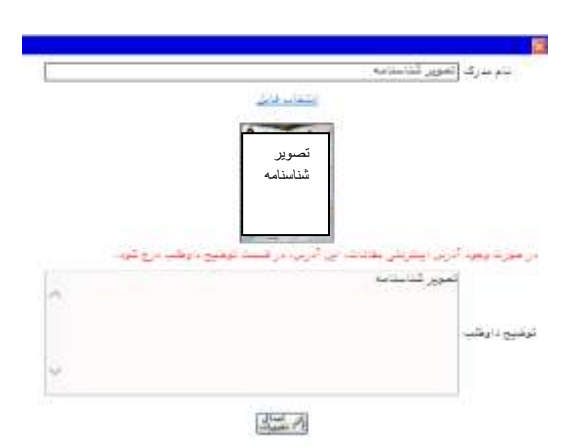

جهت اطمینان از ارسال صحیح مدرک میتوانید در صفحه ارسال مدارک بر روی گزینه مشاهده کلیک نماید تا فایل ارسال شده را مشاهد نماید .

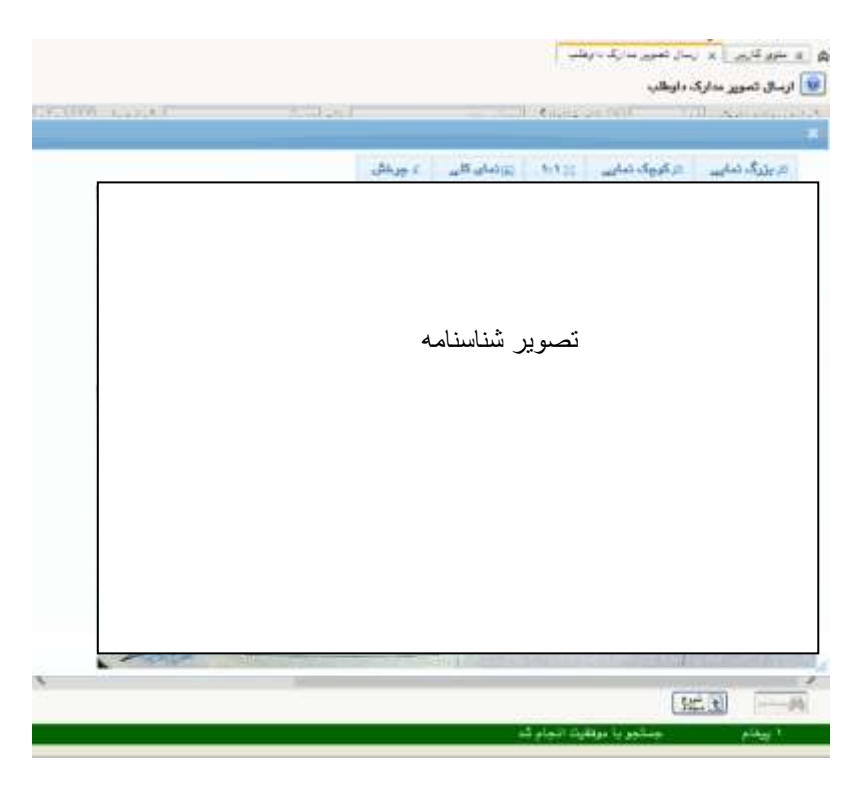

بند ۵ : فعالیت های پژوهشی :

در این بند درصورت داشتن فعالیت پژوهشی ، اطلاعات پژوهشی را در صفحه مربوط ثبت نماید .و سپس بر روی دکمه

| کلیک نماید. | مام بر روی دکمه ┫ | ىفحە ايجاد شدە و در ات<br>المحالي | ہ تا اطلا عات در م<br>یشر رہی | کلیک کرد<br>و <u>« خورگارم</u> » منجود و<br>آساره برونه <sup>(۱۱</sup> ) |
|-------------|-------------------|-----------------------------------|-------------------------------|--------------------------------------------------------------------------|
|             | £4<br>Jul Ag      | عنان ماليت                        | ختون                          | جهت ثبت برروی<br>گزینه ایجاد فعالت                                       |
|             |                   |                                   |                               | ریسیا<br>کلیک نماید تا<br>صفحه مقابل باز                                 |
|             | ¢                 |                                   |                               | ><br>                                                                    |

بند ۶: زمينه تحقيقاتي مورد علاقه :

در این قسمت زمینه فعالیت مورد علاقه جهت رساله دکتری را وارد نماید .

|        |   |                      | ومعلى الطرقاني بنورد طاقه                                                                                                    |
|--------|---|----------------------|----------------------------------------------------------------------------------------------------|
|        |   | 10                   | and the second second s |
|        |   |                      | and the second                                                                                                    |
|        |   | زبيد تعققان عرد خاته |                                                                                                    |
|        |   |                      |                                                                                                    |
|        |   |                      |                                                                                                    |
|        |   |                      |                                                                                                    |
| 4      |   |                      |                                                                                                    |
| D.C.   |   |                      |                                                                                                    |
|        |   | curre tes            |                                                                                                    |
|        |   |                      |                                                                                                    |
|        |   |                      |                                                                                                    |
| - ED ( |   | 647                  |                                                                                                    |
|        |   |                      |                                                                                                    |
|        |   |                      |                                                                                                    |
|        |   |                      |                                                                                                    |
|        |   |                      |                                                                                                    |
|        |   |                      |                                                                                                    |
|        | ÷ |                      |                                                                                                    |
|        |   |                      |                                                                                                    |
|        |   |                      | CTATES                                                                                                    |

## بند ۷ : گواهی انجام ثبت نام :

در این بند اطلاعات گواهی ثبت نام غیرحضوری فراخوان جذب دانشجو از طریق استعدادهای درخشان دکتری۱۳۹۷ و رشته و گرایش انتخابی داوطلب را نمایش میدهد .

|                        |                          | × پذیرش داوطلب – دانشگاه زنجان                               | 🗙 ىنوى كارپر           |
|------------------------|--------------------------|--------------------------------------------------------------|------------------------|
|                        |                          | ب – دانشگاه ژنچان                                            | 🧕 پڈیرش داوطلم         |
|                        | کد مثی                   | ę 14.                                                        | شماره پرونده 1         |
|                        |                          | ساحبه دکتری نیمه متمرکز ۱۳۹۷                                 | عنوان آزمون س          |
|                        |                          | < راهنما                                                     | <u>مراحل پذیرش</u>     |
| راهنما                 | وشعيت                    | مرحله                                                        | رديف عمليات            |
| راهنما                 | تاييد دانشجو : تاييد شده | شخصات داوطلب                                                 | ۱ ا <u>نتخاب</u> ،     |
| راهتيا                 |                          | نبت نمرہ مدارک ژبان                                          | ۲ ا <u>نتخاب</u> ۱     |
| <u>راهتما</u>          |                          | رسال تصویر مدارک                                             | ۴ ا <u>نتخاب</u> ا     |
| <u>راهنما</u><br>اما ا |                          | نعالیتهای پژوهشی<br>در در در در در در در در در در در در در د | ۲ <u>انتخاب</u> ۱      |
| 1.161.1                |                          | رمینه نکسیفانی مورد عناقه<br>نماه انداد شدناد                | <u></u>                |
|                        |                          | به ن                                                         | جهت ورود<br>صفحه نمایش |
|                        |                          | ئى                                                           | گواهی پذیرن            |
|                        |                          | · · · · · · · · · · · · · · · · · · ·                        | غيرحضورى               |
|                        |                          | ينه                                                          | برروی این گز           |
|                        |                          | د                                                            | انتخاب نماي            |
|                        |                          |                                                              | $\frown$               |
|                        |                          | 5.22 <sup>4</sup>                                            | لِيُّةِ جست جر         |
|                        |                          | حستحويا موفقيت انحام شد                                      | ا يتقام                |

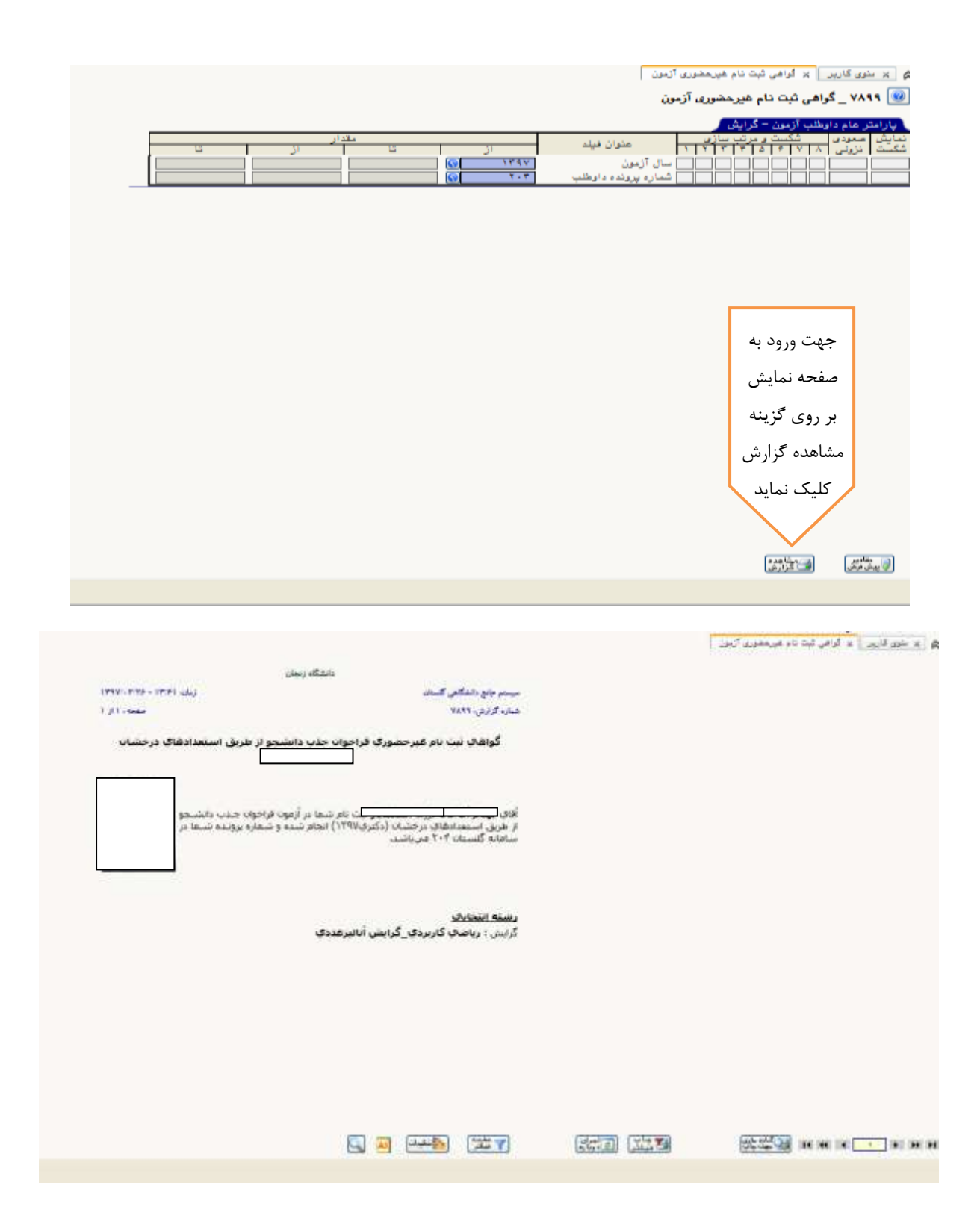